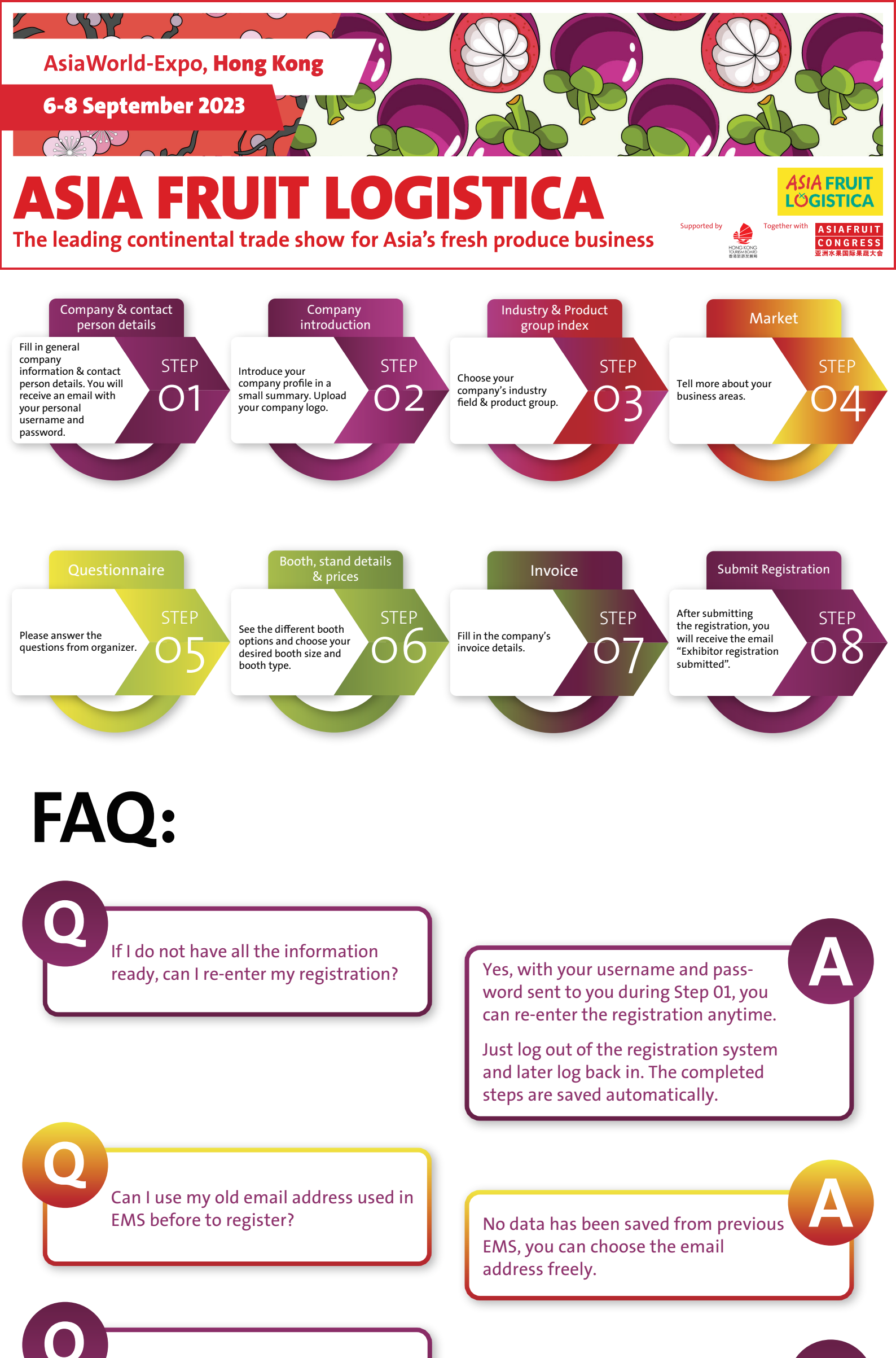

I cannot receive "reset password" email

Please make sure you have submitted an email address in Step 01. Please also make sure your email system can receive email from exhibitor@gp-events.com. If you still have problems, kindly contact us directly at exhibitor@gp-events.com.

Yes, the ems.asiafruitlogistica.com website is https and secured.

I forgot my password

Is your website secured?

Please go to ems.asiafruitlogistica.com. Enter your email address and click the button "forgot password". You will receive an email to reset your password.

\* If you have any other problems, please contact the organizer exhibitor@gp-events.com directly